調布市立上ノ原小学校 校長 寺本 喜和

# リモートによる保護者会のお知らせ

保護者の皆様には、日ごろより本校の教育活動にご協力いただきましてありがとうございます。 2月3日付で3月保護者会のご案内をさせていただきましたが、緊急事態宣言の解除についても現時点(2/24)では未だ見通しのもちにくい状況でございます。

そこで、先日配布いたしました児童用タブレット端末を活用し、保護者の皆様に実際に操作して いただきながら、学校でのタブレット活用についてお伝えしたいと考えております。年度末のご多 用の折、大変恐縮ではございますが、ぜひご参加いただけますようご案内申し上げます。

#### 1 日 時

| 学年  | 日にち      | 時刻                                |
|-----|----------|-----------------------------------|
| 1年生 | 3月2日(火)  |                                   |
| 2年生 | 3月3日(水)  | $1\ 3\ :\ 3\ 0\sim 1\ 4\ :\ 1\ 5$ |
| 3年生 | 3月4日 (木) |                                   |
| 4年生 | 3月3日(水)  |                                   |
| 5年生 | 3月2日 (火) | $1\ 5\ :\ 0\ 0\sim 1\ 5\ :\ 4\ 5$ |
| 6年生 | 3月4日(木)  |                                   |

### 2 内 容

- (1) 学年より
- (2) 学校でのタブレット端末を使った学習の紹介
- (3) タブレット端末体験 他

### 3 開始までにご準備いただきたいこと

Gsuite アカウントの初期設定がまだお済でない方は、1 月下旬に配布しました「児童用 iPad 保護 者向けガイドブック」「Gsuite アカウント通知書」をご覧になり、Gsuite アカウントの初期設定を 行ってください。

当日はお子さんに児童用 iPad は学校に持っていかせずに、保護者の方が持っていてください。

## 4 当日の操作

以下の操作について必ず事前に確認しておいてください。授業で経験している学級もありますので、 お子さんと一緒にやるとわかりやすいかもしれません。

① アプリ「Classroom」の起動

1枚目のホーム画面のフォルダ「Gsuite」内のアプリ「Classroom」を起動してください。

保護者の皆様へ

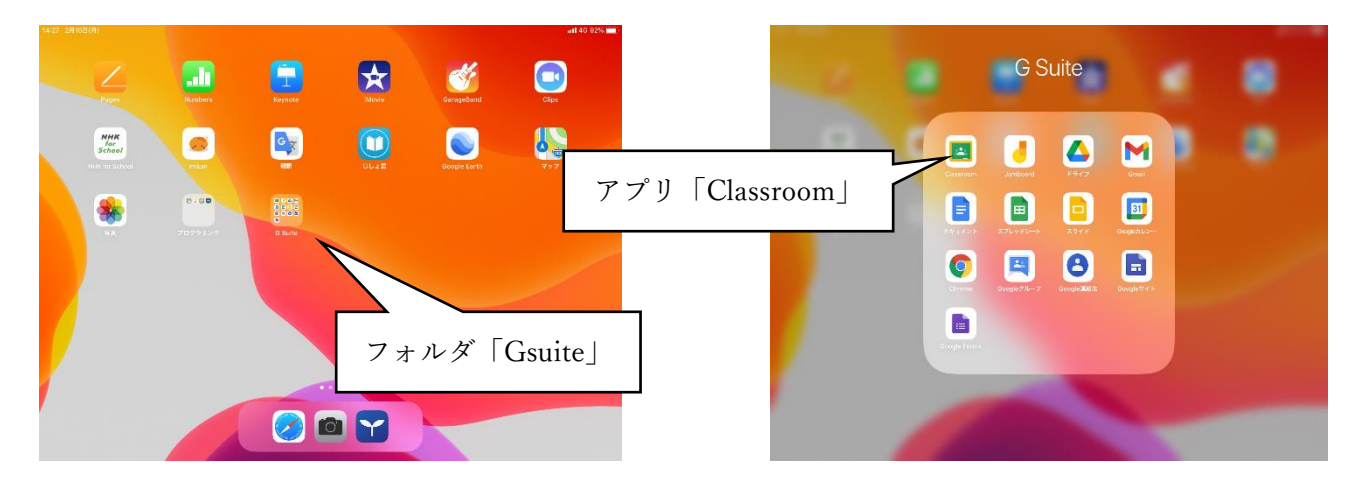

② クラスの選択

「〇年生保護者会1」「〇年生保護者会2」のいずれかのクラスが表示されますので、お入りく ださい。いずれも表示されていない場合は前日までに担任まで連絡をください。 (「Meet」 の同時接続数の上限が100人であるため、各学年2つに分けています。)

お子さんが授業で「Classroom」を使っている場合は上記の操作をするためにクラス一覧に戻る 必要があります。画面左上にある三本線、その後表示される上部の家アイコンの「クラス」を タップして一覧に戻ってください。

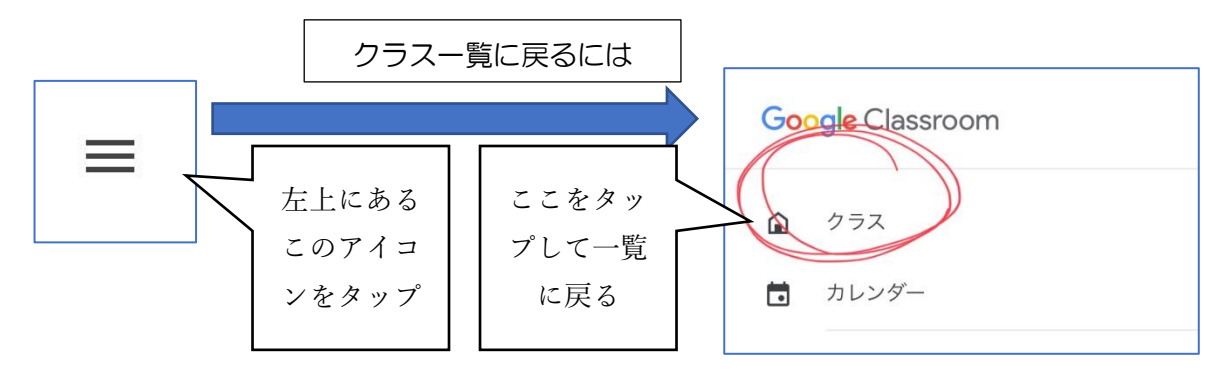

③ 「Meet」の起動

画面右上のビデオカメラのアイコンをタップしてください。ビデオ会議システム「Meet」 が起動します。保護者会開始前は「この会議に参加する権限がありません」と表示されますが、 これは児童用アカウントからは「会議」を開始できないためです。当日は開始5分前から「会 議」を学校で開始する予定ですので、参加ができるようになります。

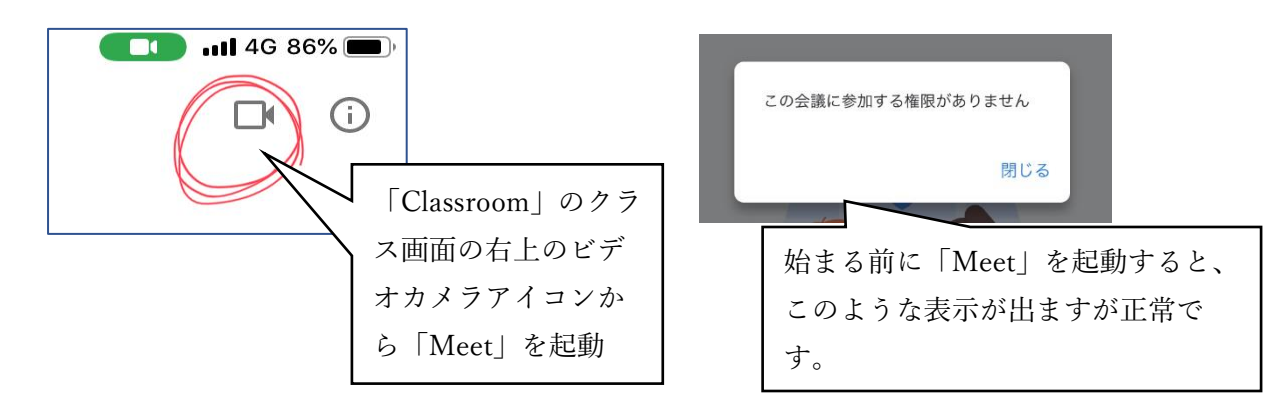

④「会議」に参加する

「参加」ボタンを押して参加する前に、マイクをミュートにしてください。

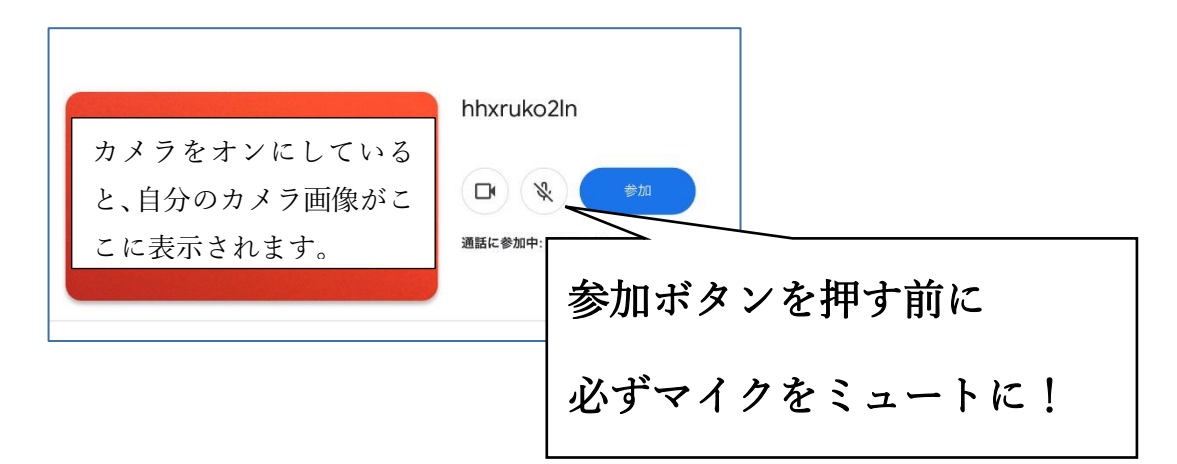

⑤ 「会議」参加中

マイクは必ずミュートの状態でお願いします。カメラはオンオフどちらでも構いません。

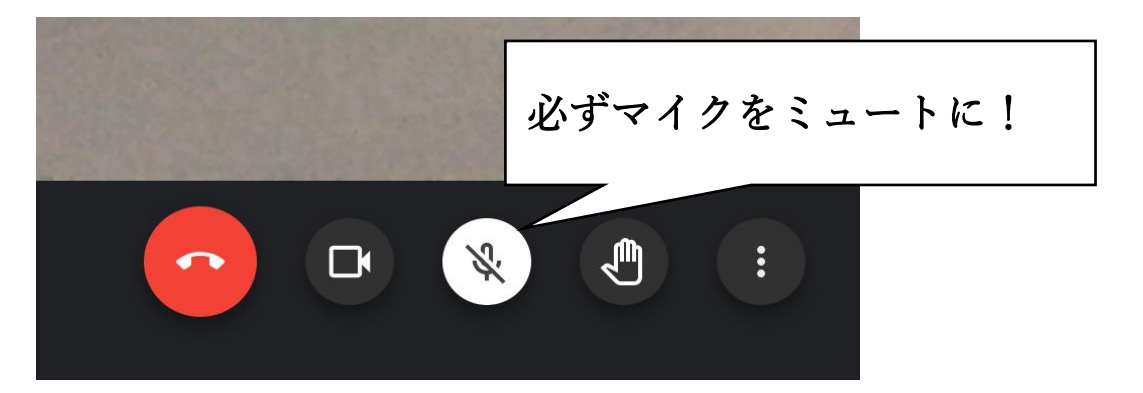

チャットの使用はできます。ただし、学校側でチャットの内容について拾うことは難しいと思い ます。

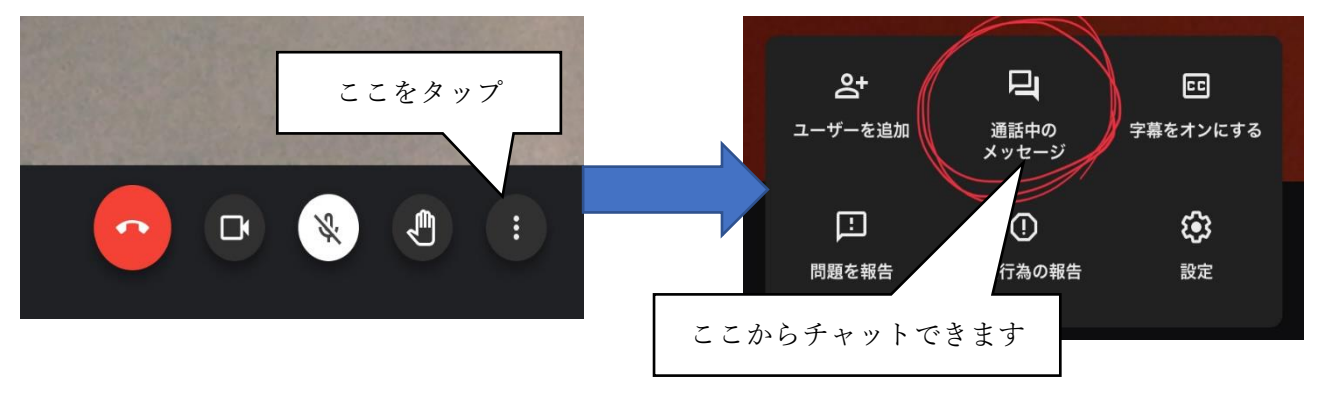